Note from EmTec: This document was written by one of our users. We found it well done and helpful, thus we provide it here along with our own documentation.

## INSTALLING ZOC ON A PORTABLE DRIVE

Double click the installation file at Windows Explorer or select it at the Start Menu/Run...

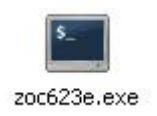

The following window will appear, click next:

| Yo  | orme to ZOC 6.23<br>u are about to install ZOC - a powerful terminal emulator for Windows. |
|-----|--------------------------------------------------------------------------------------------|
| Die | and calcula action and calculates the "Maut" button                                        |
| ()  | Install software for the first time or install software in a different location            |
| С   | Reinstall or repair installation of this software (same version)                           |
|     | Upgrade previously installed version of this software                                      |
| C   | opgrade previously metalled version of the software                                        |
| C   |                                                                                            |
| C   |                                                                                            |

Read the license agreement and select "Accept end user license agreement", then click next:

| ase read the following text carefully a<br>agreement                                                                                                    | and click "Next' if yo                                                     | u accent the terms                       |          |
|----------------------------------------------------------------------------------------------------|----------------------------------------------------------------------------|------------------------------------------|----------|
|                                                                                                    |                                                                            | a 2000pt (10 tollik                      | ; of     |
|                                                                                                    |                                                                            |                                          |          |
| INTERNATIONAL LICENSE                                                                                                    | AGREEMENT                                                                  |                                          | <u>_</u> |
| ou live inside Germany, this agreems<br>tead please either set the correct loo<br>nel (Regional Settings) or contact Er<br>a copy of the German license agree | ent does not apply i<br>cation in your Wind<br>nTec Support (http<br>ment. | o you.<br>ows Control<br>//www.emtec.con | ١٧)      |
| s is a legal agreement between you,                                                                                                    | , the end user, and                                                        | EmTec,                                   | -        |
| Accept end user license agreement                                                                                                    |                                                                            |                                          | Print    |
|                                                                                                    |                                                                            |                                          |          |

In the next Windows, you will have to choose your pendrive or the medium where you want to install ZOC. Installing to a pendrive gives you mobility, allowing to have all your keys and IP addresses from your Servers in your pocket. Select the drive letter from your pendrive then click next:

| 20C Installation                                                                                 |        |
|--------------------------------------------------------------------------------------------------|--------|
| Choose Installation Directory<br>Please select the directory in which to install the application | \$     |
| Please select a folder where the program will be installed                                       | _      |
| G:\Z0C                                                                                           |        |
|                                                                                                  |        |
|                                                                                                  |        |
|                                                                                                  |        |
|                                                                                                  |        |
| <pre></pre>                                                                                      | Cancel |

Now just wait for the installation to finish. The process is really quick. After that, click next:

| ZOC Installation                                                             |  |
|------------------------------------------------------------------------------|--|
| Copying Files<br>This step will install the necessary files on your computer |  |
| All files have been copied to your hard drive.                               |  |
| < Back Cancel                                                                |  |

The next window will let you choose whether or not to create Start Menu group. I choose not to create because it was installed on the pendrive and I want to start it on any computer. Select the options like the window below then click next:

| OC In       | stallation                                                                                                    |
|-------------|----------------------------------------------------------------------------------------------------|
| Prog<br>Ple | ram Group<br>ease select the users for which the start menu will be created                                                                                                    |
| Ple         | ease select an option for the creation of the program group in the start menu<br>Create start menu group for this user only<br>Create start menu group for all users on this computer |
| •           | Do not create a start menu group for this program                                                                                                    |
|             | Cleate a shortcut to the program on the desktop                                                                                                    |
|             | <back next=""> Cancel</back>                                                                                                    |

The next window allow you to select between the connection methods, I choose general:

This is the most important part of this how-to, because is where you choose where you want to store your configuration files. Of course to be mobile we will have to choose the second option, "ZOC Program Folder (G:\ZOC\Userfiles)". In your case may be different depending on the drive letter, choose next:

| ZOC Installation                                                                                                    |
|----------------------------------------------------------------------------------------------------|
| Select Data Folder Please select the folder where ZOC will store it's data files                                                                                       |
| Please select a folder where the program will store user files (logs, scripts, host directory, configuration files, etc.):<br>C My Documents, Z0C6 Files (recommended) |
| ZOC Program folder (G:\ZOC\Userfiles)                                                                                                    |
| C All User's Documents (Shared Documents)                                                                                                    |
| C Other: documents and settings\r327547\Meus documentos                                                                                                    |
| (This setting will be stored in the admin.ini file in the program directory)                                                                                           |

Now we are ready to GO, click done.

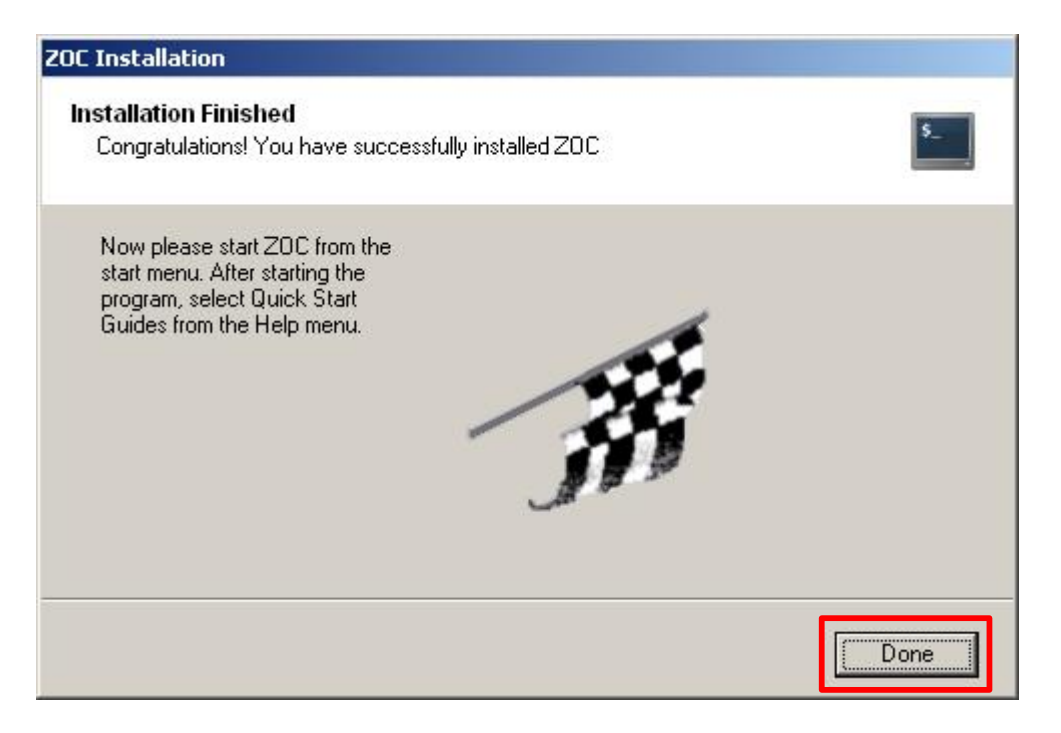

Now everything is ok, ZOC is ready to use and you can start adding new Servers to the host directory, but before you we have to adjust the G:\ZOC\admin.ini (of course, instead of "G:\ZOC" use the drive letter and directory name you've choose earlier).

So, close ZOC, then open the file G:\ZOC\admin.ini in notepad or another editor and then search for the following line:

ConfigDataFolder=....

This line tells ZOC where to store its configuration files (e.g. the host directory and other settings). We pointed it to the place on your thumb drive, where ZOC was installed.

But because you will use ZOC on others computers, we need to make sure there is no drive letter, because when you plug the thumb drive into another computer, the drive letter will most likely change. So, in order to make to work on any computer with any drive letter, the line needs to be changed to the following:

ConfigDataFolder="%ZOC%\Userfiles"

This will make ZOC load the configuration from the ZOC program folder, no matter what the drive letter is.

When you register the product and when you received your license code, the license can also be added to the admin.ini file. To do this, add a new line somewhere near the bottom of the file (obviously you will need to replace *aaaaa* and *bbbbb* the the respective numbers from your license code)

LicenseCode="aaaaa/aaaaa/aaaaa bbbbb/bbbbb"

Also, to avoid leaving entries on the guest computer's registry, add the following line:

CleanRegistryAtExit=yes

Finally, Save the admin.ini file and open ZOC:

Open the Start Menu/Run... and choose the application like show below and click OK:

| Executa | ۲ <u>۲</u>                                                                                               |
|---------|----------------------------------------------------------------------------------------------------|
|         | Digite o nome de um programa, pasta, documento ou<br>recurso da Internet e o Windows o abrirá para você. |
| Abrir:  | G:\ZOC\zoc.exe                                                                                           |
|         | OK Cancelar Procurar                                                                                     |